## Unzip the IoT Flash Tool Open "FlashTool"

## IoT\_Flash\_Tool\_Windows\_V2.9.3\_2020051511.rar

| Airoha_IoT_SDK_Flash_Tool_Users_Guide | 2019/10/29 下午 01:52 | Adobe Acrobat | 2,972 KB |
|---------------------------------------|---------------------|---------------|----------|
| 🔳 coda                                | 2020/5/9 下午 04:03   | 應用程式          | 80 KB    |
| 🗟 Custom                              | 2019/12/18 下午 01:51 | 組態設定          | 1 KB     |
| D3Dcompiler_46.dll                    | 2012/7/26 上午 03:25  | 應用程式擴充        | 3,156 KB |
| 🚯 DownloadLib.dll                     | 2020/5/9 下午 04:06   | 應用程式擴充        | 697 KB   |
| 📴 FlashTool                           | 2020/5/14 下午 05:41  | 應用程式          | 438 KB   |
| 🗟 FlashTool                           | 2024/1/23 下午 03:12  | 組態設定          | 1 KB     |
| GNSS_DL.dll                           | 2018/2/23 上午 11:37  | 應用程式擴充        | 132 KB   |
| IoT_Flash_Tool_Console_Mode_on_Wi     | 2018/4/27 上午 04:05  | Adobe Acrobat | 537 KB   |
| 🗟 libEGL.dll                          | 2015/10/13 上午 03:15 | 應用程式擴充        | 11 KB    |

| Airoha loT Flash Tool – 🗆 🗙 |                                                                                                    |                |               |               |                |      | $\times$ |       |
|-----------------------------|----------------------------------------------------------------------------------------------------|----------------|---------------|---------------|----------------|------|----------|-------|
|                             | COM Port                                                                                                    | USB 🤇          | 3 •           | 🗌 Enable Down | load without B | a    | _[       |       |
| Download                    | oac Config File V3.6.6_10121541/AHA02_V3.6.6_Test/flash_download.cfg Open Start                                                                                                    |                |               |               |                |      |          |       |
| 0                           | Download Information                                                                                                    |                |               |               |                |      |          |       |
| Format                      |                                                                                                    | Name           | Begin Address | End Address   | Address Type   | File | ∋ Path   | (4)   |
| $\odot$                     |                                                                                                    | BootLoader     | 0x08003000    | 0x0800a7c4    | physical       | C:/L | Jsers/Al | JT/D€ |
| ReadBack                    |                                                                                                    | PartitionTable | 0x0800000     | 0x08000210    | physical       | C:/L | Jsers/Al | JT/D€ |
| OTP.                        |                                                                                                    | DSP_FW         | 0x08013000    | 0x0810b2d0    | physical       | C:/L | Jsers/Al | JT/D€ |
|                             |                                                                                                    | MCU_FW         | 0x08133000    | 0x082c3e14    | physical       | C:/L | Jsers/Al | JT/D€ |
| Show UID                    |                                                                                                    | NVDM_OTA       | 0x0832c000    | 0x08340000    | physical       | C:/L | Jsers/Al | JT/D€ |
|                             |                                                                                                    | ROFS           | 0x0845f000    | 0x084a1000    | physical       | C:/L | Jsers/Al | JT/D€ |
| Logging                     |                                                                                                    | NVDM           | 0x087f6000    | 0x08800000    | physical       | C:/L | Jsers/Al | JT/D€ |
| <b>&amp;</b><br>Gettings    | <ul> <li>① Click"Download"</li> <li>② Click"Open", and then select the flash_down.cfg "file from "MoerLink(AAD02)_DIFF"</li> <li>③ Select the USB" from the list of "Com Port"</li> </ul> |                |               |               |                |      |          |       |
| DA<br>)ownloac<br>Agent     | <ul> <li>④ Click"Start", and then plug MoerLink into the PC USB port</li> </ul>                                                                                                    |                |               |               |                |      |          |       |
| Chip<br>Infor               | _                                                                                                    |                |               |               |                |      |          |       |
| -                           | 0%                                                                                                    |                |               |               |                |      |          |       |
| About                       |                                                                                                    | O KB/S         | 0 Bytes       |               |                | 00   | :00:00   |       |

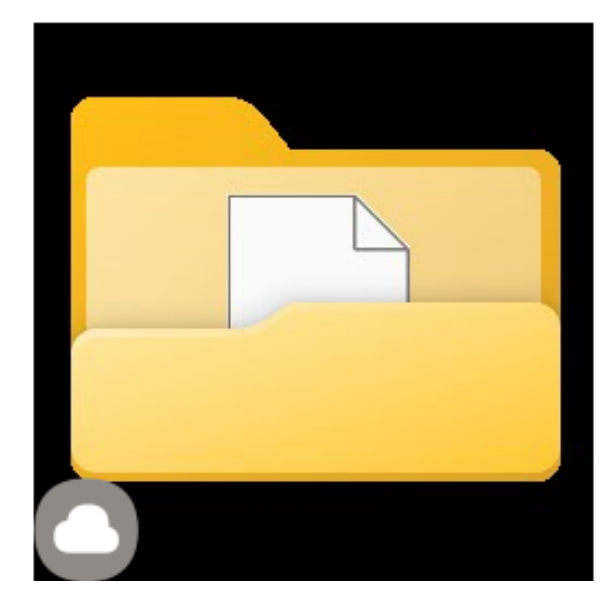

## MoerLink(AAD02)\_DIFF

|                               | 修改日期               | 類型     | 大小       |
|-------------------------------|--------------------|--------|----------|
| 🔁 debug                       | 2024/3/19 下午 08:17 | 檔案資料夾  |          |
| 🔓 dongle_abb01.bin            | 2024/1/19 下午 11:31 | BIN 檔案 | 1,232 KB |
| 🔓 dsp0_headset_ref_design.bin | 2024/1/19 下午 11:31 | BIN 檔案 | 595 KB   |
| 🔓 flash_download.cfg          | 2024/1/19 上午 11:28 | CFG 檔案 | 1 KB     |

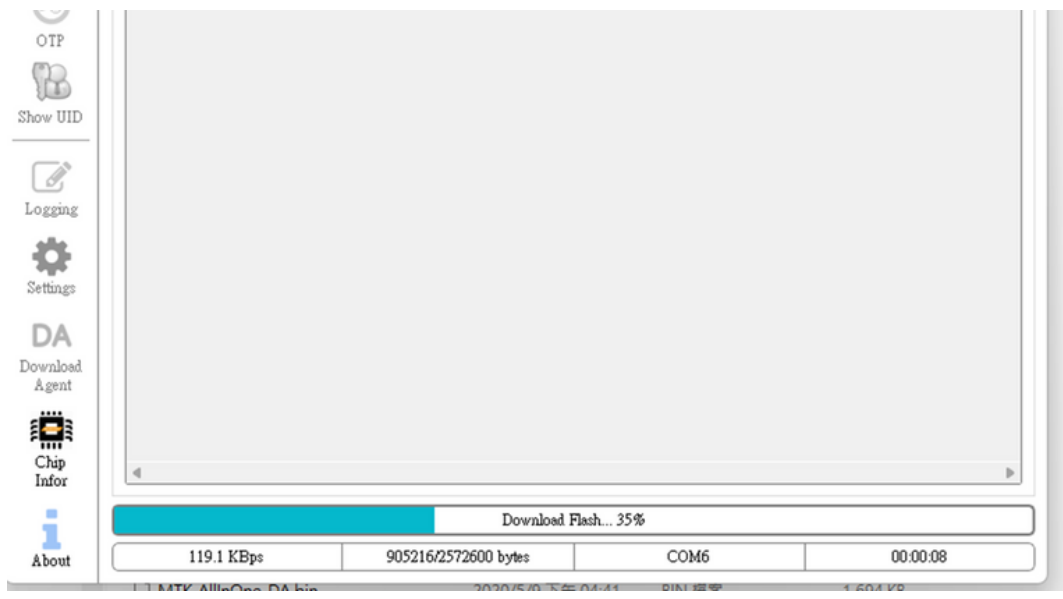

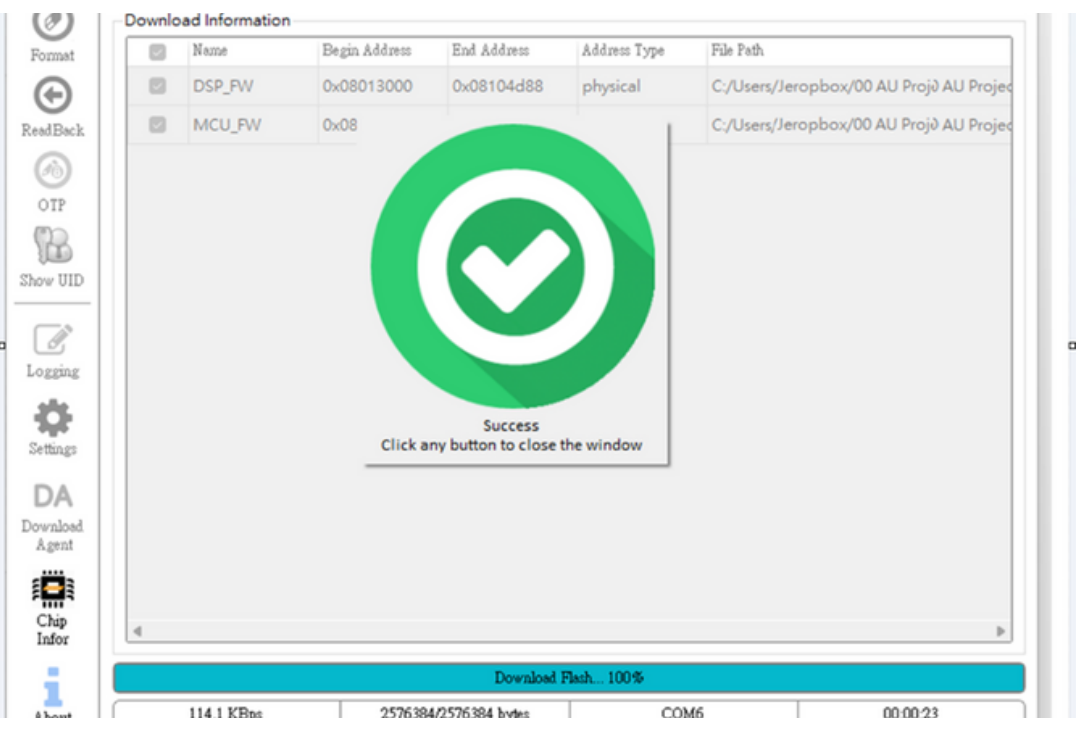